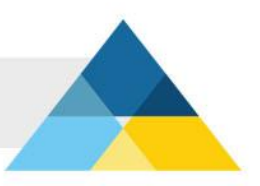

# OUTLOOK EXPRESS

Configurando o Outlook Express

#### Passo 1

Na "Barra de menus" do Outlook Express, clique em "Ferramentas", depois em "Contas...".

| 🗐 Outlook Express              | -                                            |         |
|--------------------------------|----------------------------------------------|---------|
| Arquivo Editar Exibir          | Ferramentas Mensagem Ajuda                   |         |
|                                | Enviar e receber                             | •       |
| Criar email Enviar/re          | Sincronizar tudo                             |         |
|                                | Sincronizar pasta                            |         |
| Soutlook Expres                | Marcar para uso off-line                     | >       |
| Pastas                         | Catálogo de endereços Ctrl+Shift+B           | Ir      |
| 🞲 Outlook Express              | Adicionar remetente ao Catálogo de endereços |         |
| 🖻 🇐 Pastas locais              |                                              |         |
| 🛶 🙀 Caixa de entra             | Regras para mensagens                        | len 🗠   |
| - 🍼 Caixa de saída             | Windows Messenger                            |         |
| 👘 🔁 Itens enviados             | Status on-line                               | )   a t |
| 🔤 🗑 Itens excluídos            |                                              | bê г    |
| Bascunhos                      | Contas                                       | ria (   |
|                                | Opções 😽                                     | po      |
|                                | Configurar uma conta de correio              | Clique  |
| Contatos 🔻                     | ×                                            | 'Ender  |
|                                | Grupos de potícias                           | barra ( |
| Não há contatos a serem exibid | os. Clique                                   | ferram  |
| em 'Contatos' para criar um    | novo Configurar uma conta do grupo de        | de ferr |
| contato.                       |                                              |         |
| Configura suas contas.         |                                              | //      |

#### Passo 2

Na janela "Contas na Internet", clique em "Adicionar", depois em "E-mail...".

| Contas na Interr | net                   |           |                   | ? ×                 |
|------------------|-----------------------|-----------|-------------------|---------------------|
| Tudo Email       | Notícias Serviço de d | liretório |                   | <u>Adicionar</u> ►  |
| Conta            | Tipo                  | Conexão   | Email<br>Notícias | over                |
|                  |                       |           | Serviço de dire   | tório               |
|                  |                       |           |                   | Definir como padrão |
|                  |                       |           |                   | Importar            |
|                  |                       |           |                   | Exportar            |
|                  |                       |           |                   |                     |
|                  |                       |           |                   | Definir ordem       |
|                  |                       |           |                   | Fechar              |
|                  |                       |           |                   |                     |

Na janela "Assistente para conexão com a Internet", no campo "Nome para exibição": digite seu nome. (Este nome aparecerá no campo "DE:" na mensagem que você enviar).

| Assistente para conexão com -                           | a Internet                                                                     | ×     |
|---------------------------------------------------------|--------------------------------------------------------------------------------|-------|
| Seu nome                                                |                                                                                | ž     |
| Quando você envia um ema<br>enviada. Digite seu nome ca | ail, seu nome aparece no campo 'De' da mensagem<br>omo deseja que ele apareça. |       |
| Nome para exibição:                                     | <digite aqui="" nome="" o="" seu=""></digite>                                  |       |
|                                                         | Por exemplo: Paulo Silva                                                       |       |
|                                                         |                                                                                |       |
|                                                         |                                                                                |       |
|                                                         |                                                                                |       |
|                                                         |                                                                                |       |
|                                                         |                                                                                |       |
|                                                         | < Voltar Ava ar> Can                                                           | celar |

Após preencher seu nome, clique em "Avançar".

#### Passo 4

Na janela "Assistente para conexão com a Internet", no campo "Endereço de e-mail" digite o seu endereço de <u>e-mail.**nome@dominio.com.br**</u>.

| Assistente para conexão com        | a Internet                                                                                               | ×    |
|------------------------------------|----------------------------------------------------------------------------------------------------|------|
| Email na Internet                  |                                                                                                    | s.   |
| Seu endereço de email é o<br>você. | ) endereço que outras pessoas usam para enviar emails pa                                                 | ra   |
| Endereço de email:                 | <digite aqui="" do="" domínio="" e-mail="" o="" seu=""><br/>Por exemplo: alguembr@microsoft.com</digite> |      |
|                                    |                                                                                                    |      |
|                                    |                                                                                                    |      |
|                                    |                                                                                                    |      |
|                                    |                                                                                                    |      |
|                                    | < <u>V</u> oltar Ava                                                                                     | elar |

Após preencher seu e-mail, clique em "Avançar".

Neste passo você deve informar os servidores de email. Estes servidores são responsáveis por ENVIAR e RECEBER suas mensagens dos demais provedores na Internet.

No campo "Servidor de entrada de emails (POP3, IMAP ou HTTP)", digite pop3.dominio.com.br

No campo "Servidor de saída de email (SMTP)", digite smtp.dominio.com.br

| ssistente para conexão com a Internet                                                                     |         |
|----------------------------------------------------------------------------------------------------|---------|
| Nomes dos servidores de email                                                                             | ×       |
| Meu servidor de entrada de emails é um servidor POP3                                                      |         |
| Servi <u>d</u> or de entrada de emails (POP3, IMAP ou HTTP):                                              |         |
| pop3. <digite aqui="" domínio="" o="" seu=""></digite>                                                    |         |
| Um servidor SMTP é o servidor usado para emails de saída.<br>Servidor de saída de emails ( <u>S</u> MTP): |         |
| smtp. <digite aqui="" domínio="" o="" seu=""></digite>                                                    |         |
|                                                                                                    |         |
|                                                                                                    |         |
|                                                                                                    |         |
| <⊻oltar Ava ar> C                                                                                         | ancelar |

Após informar os servidores POP3 e SMTP, clique em "Avançar".

#### Passo 6

No campo "Nome da conta", digite seu endereço de e-mail: **nome@dominio.com.br**. No campo "Senha", digite a senha de acesso ao seu e-mail.

| Assistente para conexão o                                                    | com a Internet 🛛 🗙                                                                                                    |
|------------------------------------------------------------------------------|----------------------------------------------------------------------------------------------------|
| Logon no Internet Mai                                                        |                                                                                                    |
| Digite o nome e a sent                                                       | ha da conta que o provedor de serviços de Internet lhe forneceu.                                                                                                    |
| Nome da conta:                                                               | <digite aqui="" do="" domínio="" e-mail="" o="" seu=""></digite>                                                                                                    |
| Senha:                                                                       | ••••••                                                                                                    |
| Se o seu provedor de se<br>de segurança (SPA) par<br>'Fazer logon usando aut | erviços de Internet requer que você use autenticação de senha<br>a acessar sua conta de email, selecione a caixa de seleção<br>enticação de senha de segurança (SPA)<br>autenticação de senha de segurança (SPA) |
| i razeriogon usarido                                                         | autenticação de senina de segurança (SEA)                                                                                                    |
|                                                                              | < ⊻oltar Ava ar> Cancelar                                                                                                    |

Para gravar a senha na configuração, deixe a opção "**Lembrar senha**" marcada. Depois de informar e-mail e senha, clique em "**Avançar**".

# Passo 7

Clique em **"Concluir"**.

| Assistente para conexão com a Internet                                             | ×     |
|------------------------------------------------------------------------------------|-------|
| Parabéns                                                                           | s     |
| Você inseriu com êxito todas as informações necessárias para configurar sua conta. |       |
| Para salvar essas configurações, clique em 'Concluir'.                             |       |
|                                                                                    |       |
|                                                                                    |       |
|                                                                                    |       |
|                                                                                    |       |
|                                                                                    |       |
|                                                                                    |       |
|                                                                                    |       |
|                                                                                    |       |
| < Voltar Contuir Can                                                               | celar |

Para que você possa enviar mensagens com segurança, você terá que fazer um ajuste na configuração de sua conta de e-mail.

Na tela "Contas na Internet", selecione a conta que acabou de configurar, em seguida clique em "**Propriedades**".

| Contas na Internet            |                                                     |                              | ? ×       |
|-------------------------------|-----------------------------------------------------|------------------------------|-----------|
| Tudo Email Notíc<br>Conta<br> | as   Serviço de diretório<br>Tipo<br>Email (Padrão) | Conexão<br>Qualquer um dispo | Adicionar |
|                               |                                                     |                              | Exportar  |
|                               |                                                     |                              | Fechar    |

#### Passo 9

Na janela de propriedades de sua conta de e-mail, clique na guia **"Servidores"** e marque a opção **"Meu servidor requer autenticação"**, em seguida clique em "Avançado".

| 😪 Propriedades de pop3. <seu e-mail=""> 🛛 📪 🔀</seu>                                                                                                    |
|----------------------------------------------------------------------------------------------------|
| Geral Servidores Conexão Segurança Avançado                                                                                                    |
| Informações sobre o servidor                                                                                                    |
| Meu servidor de entrada de emails é um servidor POP3                                                                                                    |
| Emails de entrada<br>(POP3)-                                                                                                    |
| Emails de saída<br>(SMTP): smtp. <digite aqui="" domínio="" o="" seu=""></digite>                                                                                                    |
| Servidor de entrada de emails                                                                                                    |
| Nome da conta: <a></a> <a></a> |
| Sen <u>h</u> a:                                                                                                    |
| 🔽 Lembrar senha                                                                                                    |
| 🔲 Fazer logon usando autenticação de senha de segu <u>r</u> ança                                                                                                    |
| Servidor de saída de emails                                                                                                    |
| Meu servidor requer autenticação <u>C</u> onfigurações                                                                                                    |
|                                                                                                    |
| OK Cancelar Aplicar                                                                                                    |

Ainda na janela de propriedades de sua conta de e-mail, altere o número da porta do servidor de E-mails de saída (SMTP) de "**25**" para "**587**". Clique em "**OK**" e, por fim, clique em "**Fechar**".

| 😪 Propriedades de pop3. <seu e-mail=""> 🛛 🔹 🗙</seu>                                                                                                    |
|----------------------------------------------------------------------------------------------------|
| Geral Servidores Conexão Segurança Avançado                                                                                                    |
| Números de porta do servidor   Emails de saída (SMTP):   587   Este servidor requer uma correção de segurança (SSL)   Emails de entrada   (POP3):   Este servidor requer uma conexão de segurança (SSL)   Tempos limite do servidor   Curta |
| Envio                                                                                                    |
| Entrega<br>Deixar uma cópia das mensagens no servidor<br>Bemover do servidor após 5 dia(s)<br>Remover do servidor ao excluir de 'Itens excluídos'                                                                                           |
| OK Cancelar Aplicar                                                                                                    |

Parabéns! Você concluiu a configuração da sua conta de e-mail.